# QUICK START GUIDE

**C**LAB is an easy-to-use portable data-logger for Mathematics, Science and Technology Education that can be used with a CASIO Graphic Calculator equipped with the E-CON program, with a PC computer and standalone, in the field and in the classroom.

CLAB

**C**LAB is equipped with its own processor and memory, enabling measurements at high sampling rates up to 100 000 Hz with accurate independent timing. It has FLASH memory to allow easy upgrade of the internal system software and to store measured data. For connecting sensors **C**LAB has three BT (right-handed) sensor inputs, which support CMA sensors. Additionally **C**LAB has a built-in 3-axis accelerometer<sup>\*</sup>.

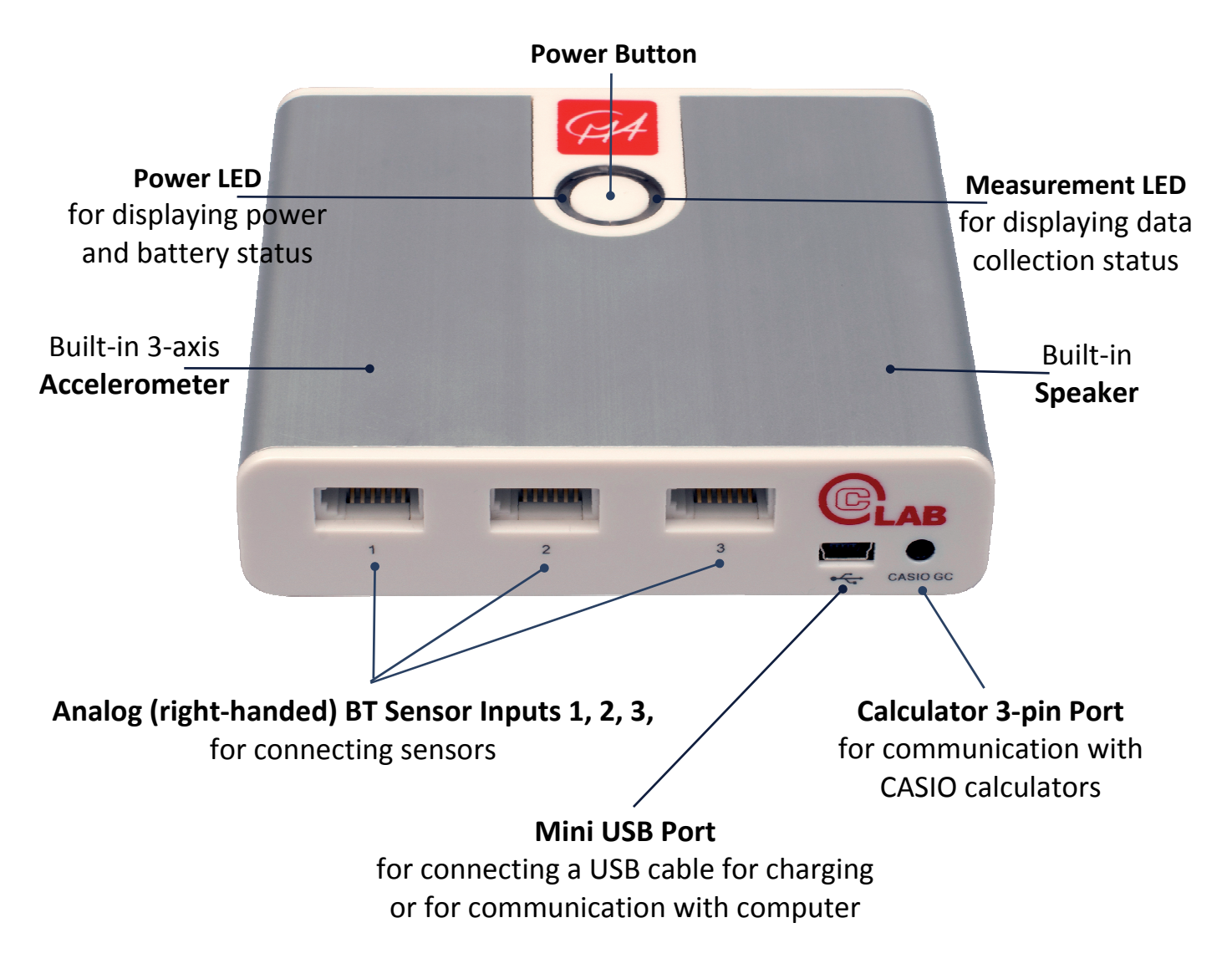

The full **C**LAB User's Guide can be downloaded from CMA website www.cma-science.nl.

**CENTRE FOR MICROCOMPUTER APPLICATIONS** 

www.cma-science.nl

#### **ITEMS INCLUDED WITH CLAB**

**C**LAB is delivered with:

- USB Cable,
- USB Power Adapter,
- BT01 Temperature sensor (-40 .. 140 °C), and
- BT02 Voltage sensor BT02 (-10 .. 10 V).

## **POWER BUTTON**

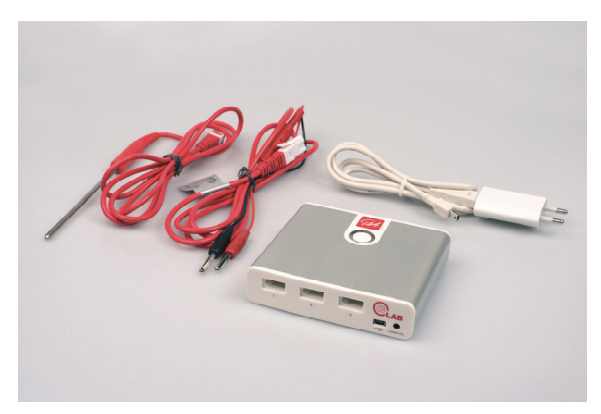

| CLAB Status                                  | Power Button                               | Action                                                                                                    |
|----------------------------------------------|--------------------------------------------|----------------------------------------------------------------------------------------------------|
| OFF                                          | Press                                      | Turns <b>C</b> LAB on<br>The left LED blinks red and turns green when the device is ready.                                                                                                    |
| ON                                           | Press and hold<br>for 2 sec<br>and release | Turns <b>C</b> LAB off<br>Press until the left LED becomes red then release,<br>the device turns off.                                                                                               |
| ON                                           | Press and hold<br>for 6 sec<br>and release | Resets <b>C</b> LAB (use only when the device does not respond)<br>Press and hold, after 2 sec the left LED becomes red, after 6 sec<br>the LED starts to blink, then release, <b>C</b> LAB starts. |
| ON<br><b>C</b> LAB waiting<br>for triggering | Press                                      | Manually triggers the data collection<br>Press the button when the right LED is blinking blue.                                                                                                    |
| ON<br><b>C</b> LAB is sampling               | Press                                      | Stops data collection<br>Press the button when the right LED is blinking green.                                                                                                    |
| ON<br>CLAB ready for<br>data collection      | Press                                      | Starts data collection or collects a single measurement<br>(Only available when the device works standalone <sup>*</sup> )<br>Press the button when the right LED is blue.                          |

### POWERING CLAB

A rechargeable battery (Lithium-Ion battery, 3.7 V, 1200 mAh) located in the internal battery compartment, powers **C**LAB. **C**LAB is delivered with its battery partially charged. Use **ONLY** the approved rechargeable batteries provided by CMA.

#### To charge battery

- Connect the provided USB cable to the mini USB port of **C**LAB.
- Connect the other end of the USB cable to the provided USB power adapter and plug this adapter into a standard power outlet.
- Or connect the other end of the USB cable to a free USB port of your computer. Notice, that the efficiency of charging via a USB port, is limited by the maximal current provided by the USB socket.

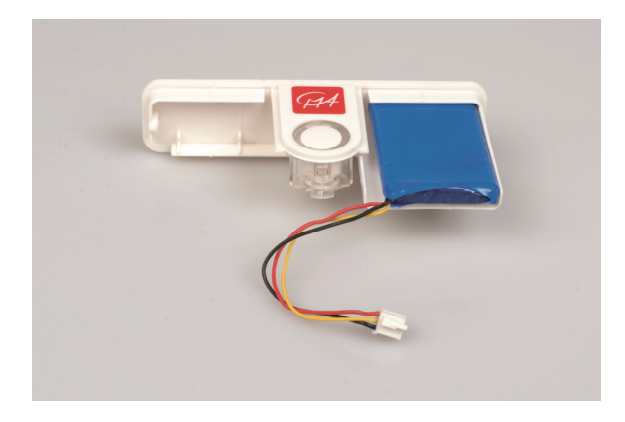

Backside of **C**LAB with a battery placed in its battery compartment.

# POWER LED

The left **Power LED** indicates the power and battery status. To prolong battery life, **C**LAB turns automatically off after 10 minutes of inactivity.

| Power LED                                                                                                    | CLAB STATE                                                                                                    |
|----------------------------------------------------------------------------------------------------|----------------------------------------------------------------------------------------------------|
| OFF                                                                                                    | <b>C</b> LAB is turned Off<br>and not being charged                                                                                              |
| ON, together with right LED<br>The LED color depends on the battery level<br>Orange: battery is being charged<br>Green: battery fully charged                                                                                                    | <b>C</b> LAB is turned Off<br>and being charged                                                                                                  |
| ON<br>The LED color depends on the battery level<br>Green: battery full<br>(battery level is between 80% and 100%)<br>Blue: battery good<br>(battery level is between 20% and 80%)<br>Red: battery low<br>(battery level is less than 20% and needs to be charged) | <b>C</b> LAB is turned On<br>and not being charged<br>Note: powering <b>C</b> LAB in this situation<br>may cause faulty battery level indication |

#### **MEASUREMENT LED**

The right **Measurement LED** indicates the data-collection status.

| MEASUREMENT LED      | СLАВ STATE                                                                                                    |
|----------------------|----------------------------------------------------------------------------------------------------|
| OFF                  | No data collection                                                                                                    |
| ON<br>Blue           | Ready for data collection                                                                                                    |
| ON<br>Blinking Blue  | Waiting for trigger conditions.<br>Data collection starts automatically after the trigger conditions are met.<br>To start the data collection manually, press the Power Button. |
| ON<br>Blinking Green | Sampling data                                                                                                    |
| ON<br>Red            | Error                                                                                                    |

#### **S**PEAKER

Built-in speaker generates sounds to indicate different events. See **C**LAB User's Guide for details.

#### **SENSOR INPUTS**

For connecting sensors **C**LAB has three analog BT sensor inputs with input voltage ranges 0 ... 5 V and -10 ... 10 V. These inputs support all CMA sensors (for a complete list of available CMA sensors consult the CMA website www.cma-science.nl). Digital sensors, such as a Photogate, a Radiation Sensor or a Motion detector, are provided by CMA with analog BT (right-handed) plugs and can be connected to **C**LAB.

#### WAYS OF WORKING WITH CLAB

#### **CLAB with a CASIO Graphic Calculator**

**C**LAB can be used with CASIO Graphic Calculators on which the E-CON program is installed. When connected to a calculator **C**LAB is controlled by the E-CON program, running on the calculator. The collected data are transferred to the calculator and the measurement can be followed and analyzed on the calculator. To connect **C**LAB to a CASIO Calculator you need a data communication cable with 3-pin jack connectors. This cable is provided with your CASIO calculator.

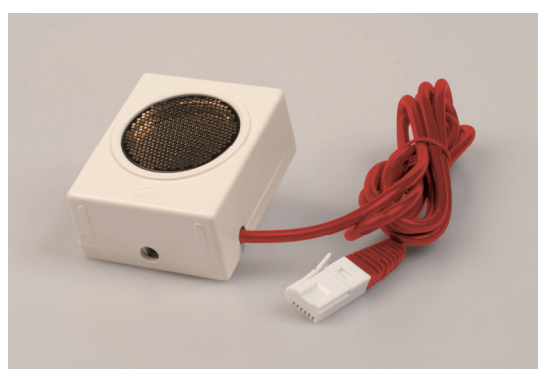

Provided by CMA Motion Detector BT55i has an analog BT (righthanded) plug and can be directly connected to **C**LAB.

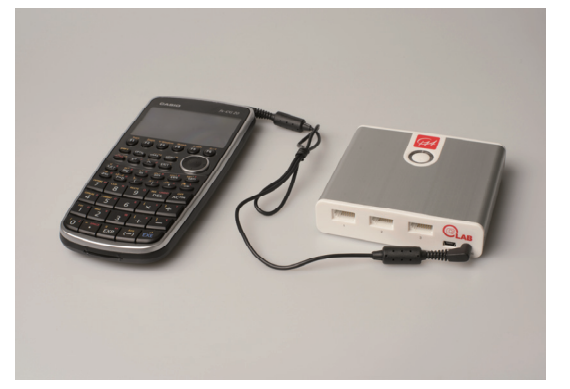

CASIO Calculator fx-CG 20 connected to **C**LAB via a data communication cable.

of E-CON can be found in the respective calculator manual. Calculator manuals can be found on the CASIO website (http://edu.casio.com/support).

#### **CLAB with a PC computer**

Via the provided USB cable **C**LAB can be connected to a USB port of a PC computer and work as a lab interface. The Coach or Coach Lite programs (version 6.6 or newer) running on the PC controls **C**LAB. The collected data are transferred to the computer and the measurement can be followed and analyzed on the computer screen. The USB cable is provided with your **C**LAB data-logger.

#### **CLAB** standalone<sup>\*</sup>

When using **C**LAB as a standalone device, **C**LAB controls the data collection process; it collects and stores the measurement data. This is very useful for remote data collection e.g. outside the school. The experimental setup is prepared using the E-CON application on a CASIO Graphical Calculator or the Coach software on a computer and uploaded to **C**LAB. The measured data are stored in the **C**LAB memory and can be downloaded into a calculator or a computer after the measurement is finished.

<sup>&</sup>lt;sup>\*</sup>This functionality will be available starting from April 2015. Firmware update will be needed. Check the CMA website www.cma-science.nl for the latest updates.